## PRODUCTIVITY

For Internal Use Only

In OneNote, there are several organizing tools that you can use to handle your notes. In this tip, we will focus on techniques in arranging the notebook and page tabs. The <u>Notebook Tab</u> is the section that holds your notes together. This also displays all your recently opened notebooks. The <u>Page Tab</u> is a collection of all your note's pages. It contains information within a folder or section.

<u>Click here</u> to view how to arrange your Notebook and Page Tabs.

Prepared by Information Security and IT Governance Division of ICT. ProductivI.T.y showcases tips & tricks on various office and branch applications.

OneNote

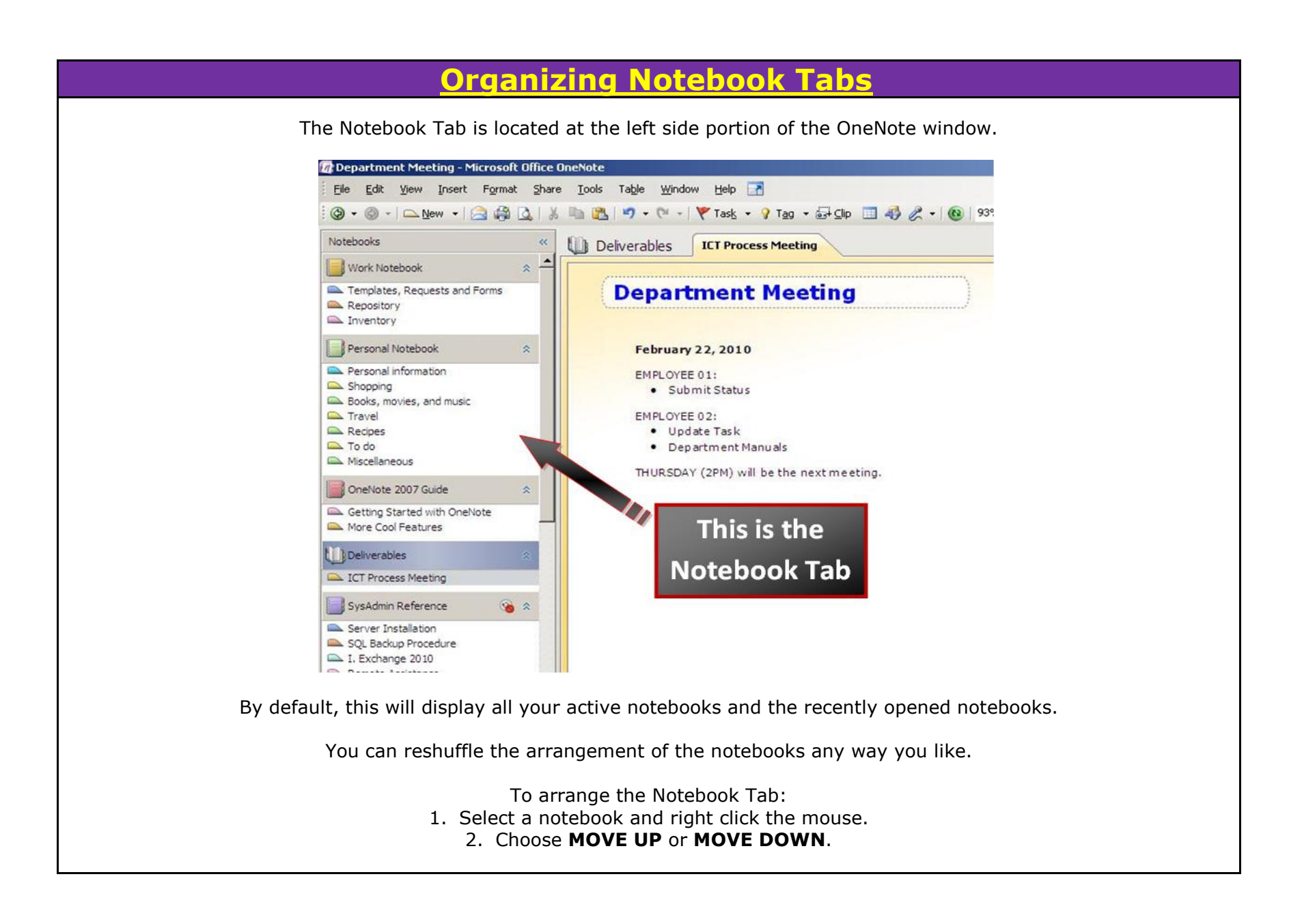

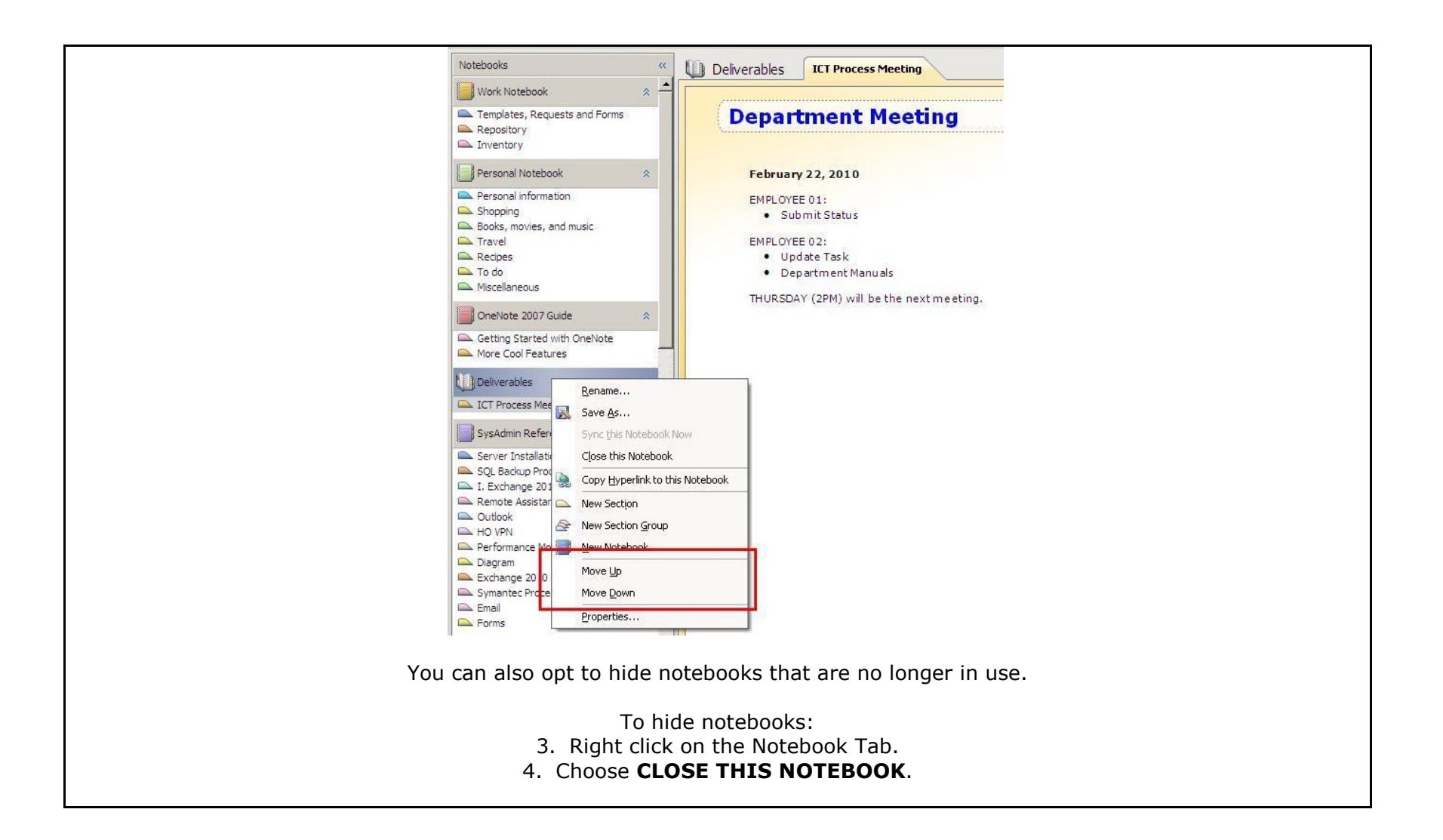

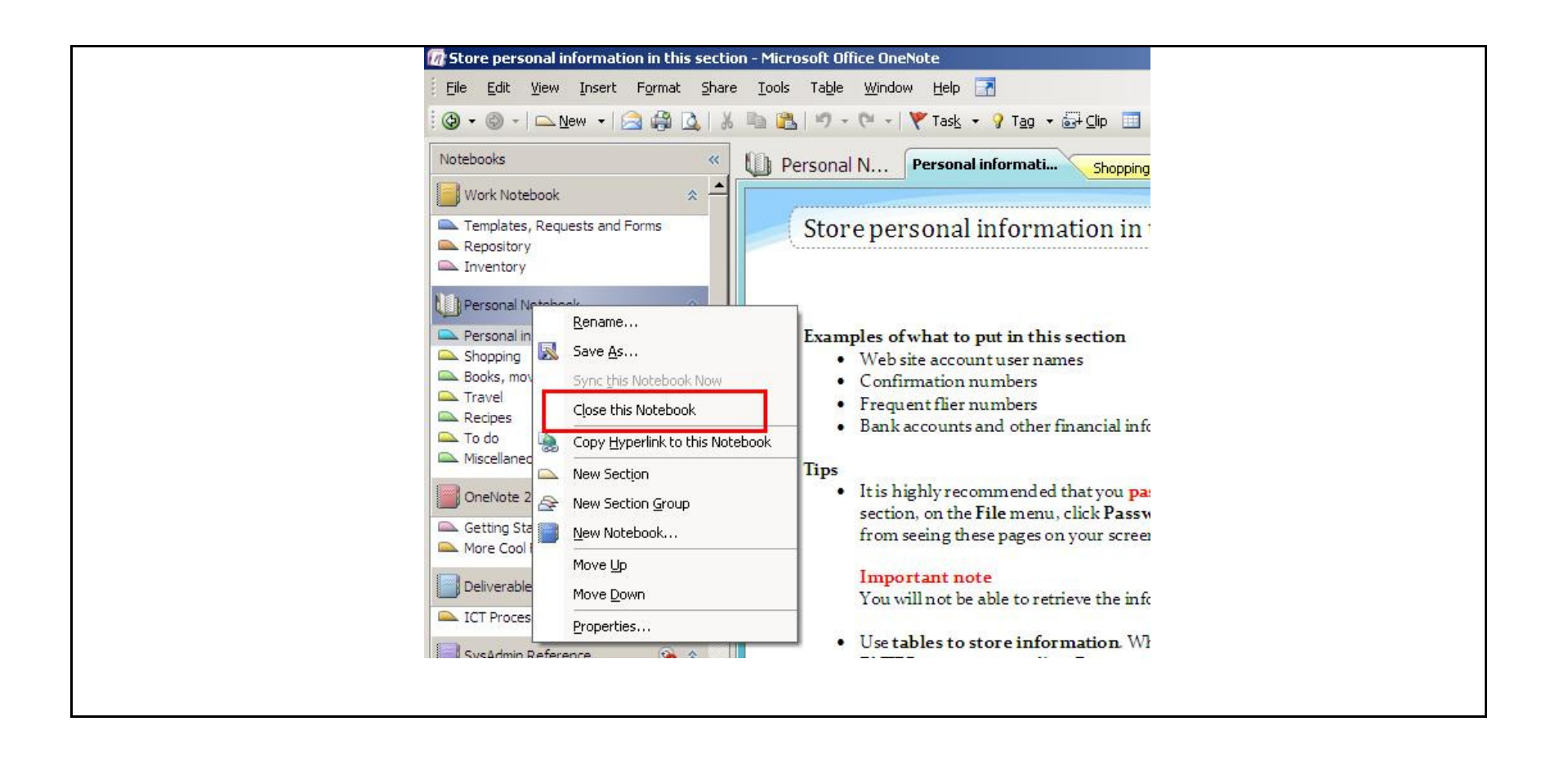

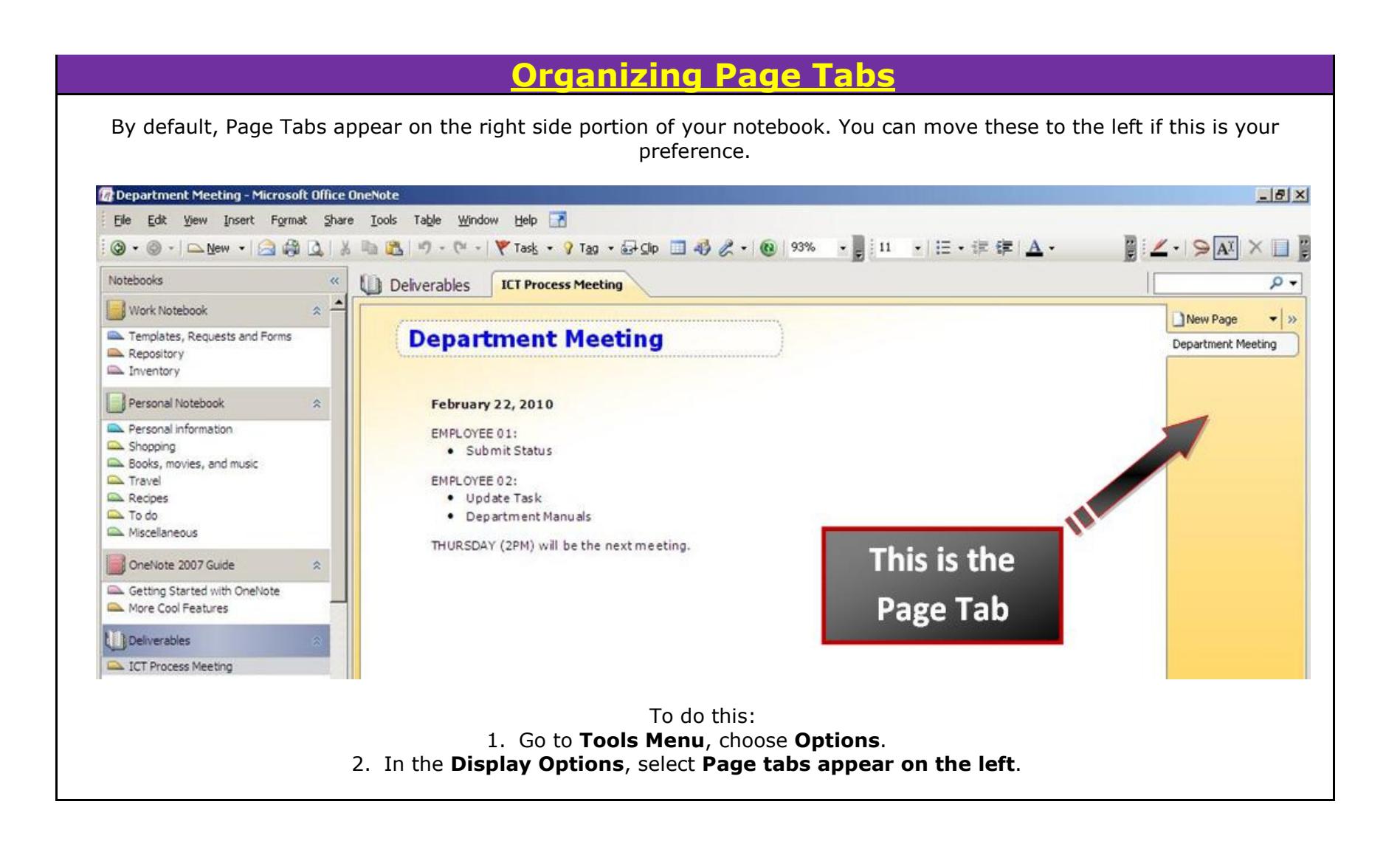

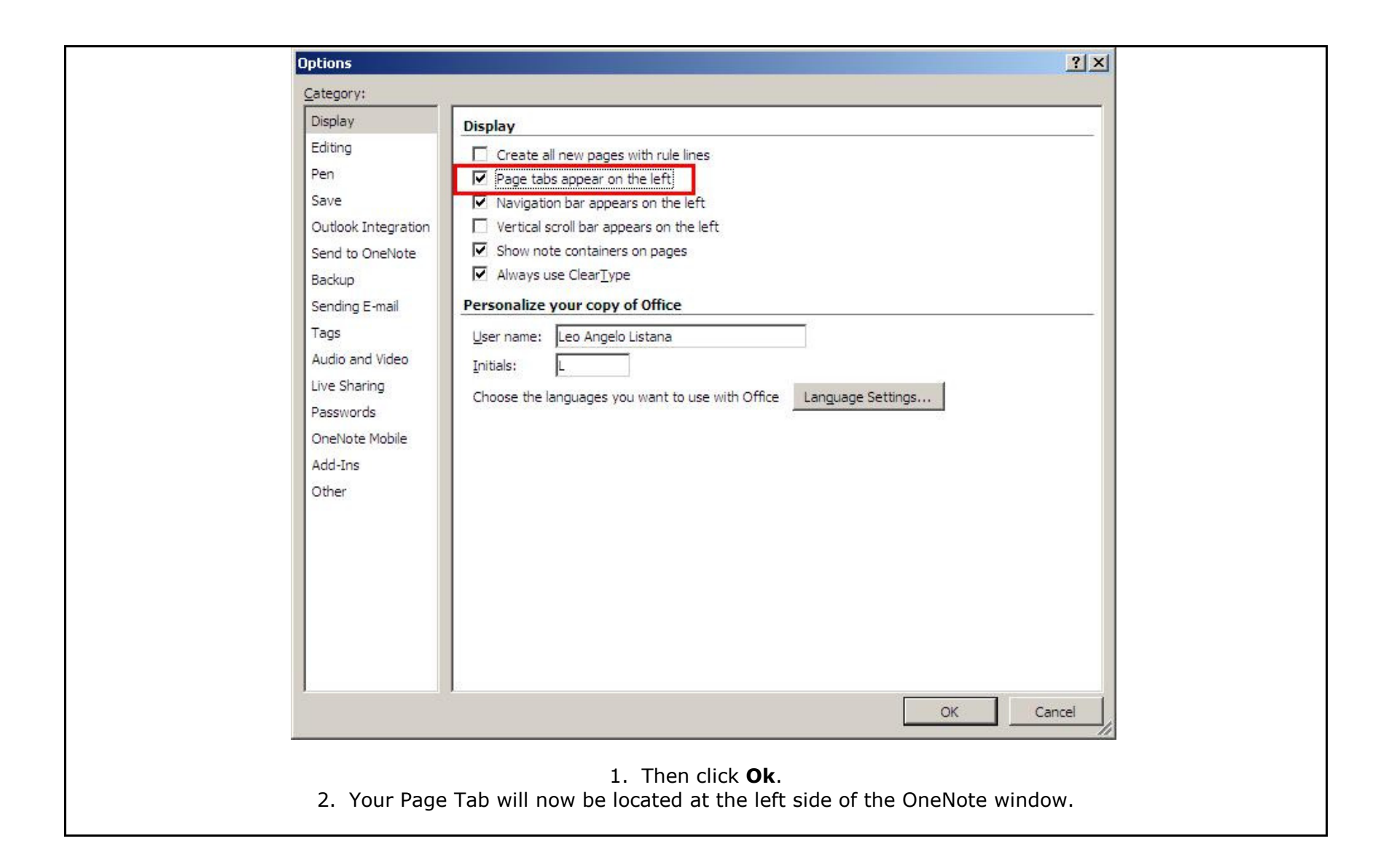

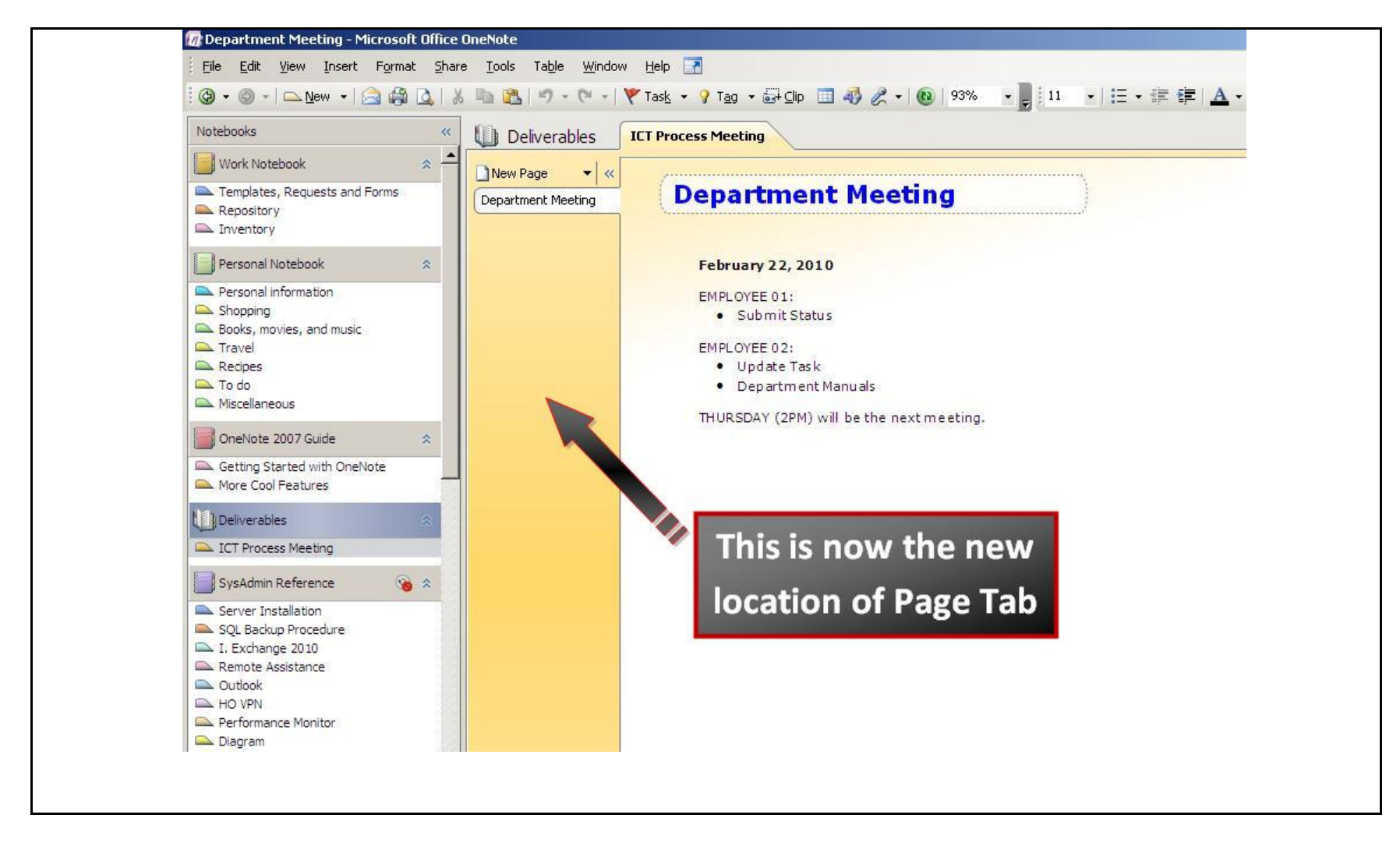

We value your feedback. Please help us improve our ProductivI.T.y releases by filling out the <u>"Serbisyong Bida"</u> online survey form. You may also email your comments and suggestions to <u>ict-process@pjlhuillier.com</u>. <u>Click here</u> for back issues of ProductivI.T.y in MyLink.